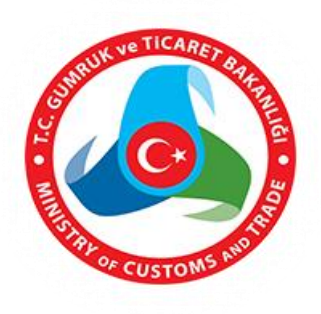

T.C. GÜMRÜK VE TİCARET BAKANLIĞI

TÜKETİCİNİN KORUNMASI VE PİYASA GÖZETİMİ GENEL MÜDÜRLÜĞÜ

# YENİ TÜKETİCİ BİLGİ SİSTEMİ (TÜBİS) UYGULAMASI RAPORTÖR EĞİTİMİ DÖKÜMANI

HAZIRLAYAN: GÜMRÜK VE TİCARET UZMANI OZAN TÜYSÜZ

ANKARA, 2016

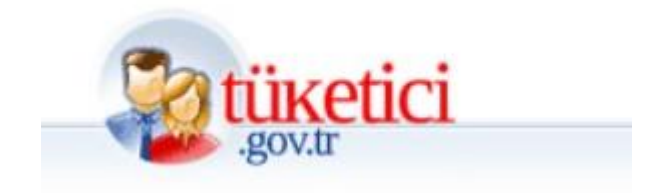

## İçindekiler

| KISALTMALAR                                 |
|---------------------------------------------|
| 1- GİRİŞ EKRANI                             |
| 2- TÜKETİCİ HAKEM HEYETİ (RAPORTÖR) 5       |
| 3- THH BAŞVURU                              |
| 3.1. Yeni Başvuru 5                         |
| 3.2. Hızlı Başvuru 12                       |
| 3.3. Yarım Kalan Başvurular 12              |
| 4- BAŞVURU SORGULARI 12                     |
| 4.1. Yeni Kayıtlar12                        |
| 4.2. İşleme Alınanlar 12                    |
| 4.3. Bilirkişi İşlemleri13                  |
| 4.4. Karara Bağlananlar13                   |
| 5- Dosya İşlemleri                          |
| 5.1. Giden Yazışmalar                       |
| 5.2. Gelen Yazışmalar                       |
| 6- Gündem İşlemleri 18                      |
| 6.1. Gündem Oluştur                         |
| 6.2. Gündem Sorgulama19                     |
| 7- Bağımsız Yazışmalar 19                   |
| 7.1. Bağımsız Yazışmalar Giden Yazışmalar19 |
| 7.2. Bağımsız Yazışmalar Gelen Yazışmalar19 |
| 7.3. Bağımsız Yazışma Sorgulama19           |
| 8- THH Tanımlama                            |
| 8.1. THH Bilgisi                            |
| 8.2. Kişi Ekle                              |
| 8.3. Bilirkişi Ekle 20                      |
| 9- Şablon Yönetimi                          |
| 9.1. Hüküm Şablonları 21                    |
| 9.2. Giden Yazışma Şablonları 21            |
| 9.3. Gelen Yazışma Şablonları 22            |

## KISALTMALAR

Tüketici Bilgi Sistemi – TÜBİS Tüketici Hakem Heyeti - THH Esnaf ve Sanatkarlar Bilgi Sistemi - ESBİS Merkezi Sicil Sistemi - MERSİS

## 1- GİRİŞ EKRANI

Yeni Tüketici Bilgi Sistemi (TÜBİS) uygulamasına mevcut TÜBİS'te olduğu gibi E-Devlet Kapısı Kimlik Doğrulama Sistemi (E-Devlet Şifresi, Mobil İmza, Elektronik İmza ve Akıllı T.C. Kimlik Kartı) üzerinden girilecektir. Uygulamanın test sürümü tubistest.gtb.gov.tr adresinde yayındadır.

| ış Yapacağınız Adres<br>iş Yapacağınız Uygulama                                                   | Tüketici Portali                                                            | tb.gov.tr/tubistest/ho<br>- Tüketici Şikayeti Uy                                                 | me/edeviet<br>gulaması                                                                           |                                               |
|---------------------------------------------------------------------------------------------------|-----------------------------------------------------------------------------|--------------------------------------------------------------------------------------------------|--------------------------------------------------------------------------------------------------|-----------------------------------------------|
| 💼 e-Devlet Şifresi                                                                                | Mobil İmza                                                                  | Elektronik İmza                                                                                  | T.C. Kimlik Kartı                                                                                | 🚍 İnternet Bankacılığı                        |
| F.C. Kimlik Numaranızı v<br>kaldığınız yerden devam<br>yukarıda bulunan diğer s<br>F.C. Kimlik No | e e-Devlet Şifrenizi k<br>edebilirsiniz. Eğer far<br>seçenekleri kullanarak | ullanarak kimliğiniz doğru<br>rklı bir yöntem ile kimlik d<br>a da sisteme giriş yapabili<br>San | landıktan sonra işleminize<br>loğrulaması yapmak istiyor<br>rsiniz.<br>al Klavye 🖾 Numaramı Gizl | sanız, > Şifre Nasıl Alını<br>Sifremi Unuttun |
| e-Devlet Şifresi                                                                                  | *                                                                           | E San                                                                                            | al Klavye 🛛 🦻 Şifremi Unuttu                                                                     | m                                             |
|                                                                                                   |                                                                             | İptal Et Sist                                                                                    | eme Giriş Yap                                                                                    |                                               |

Uygulamaya giriş yapıldığında TÜBİS İşlemler sayfası gelecektir.

## TÜBİS İşlemleri

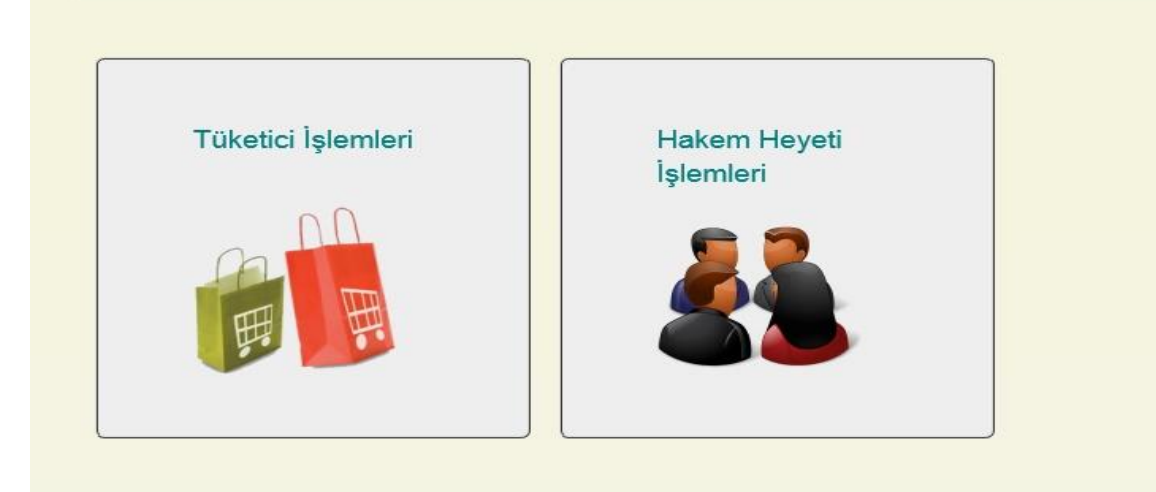

## 2- TÜKETİCİ HAKEM HEYETİ (RAPORTÖR)

Hakem Heyeti İşlemleri sayfasına girildiğinde aşağıdaki sayfa gelecektir.

| 🙆 tübis               |       | =                                  |                              |                                     |                              |                                 | DZAN TÜYSÜZ ~    |
|-----------------------|-------|------------------------------------|------------------------------|-------------------------------------|------------------------------|---------------------------------|------------------|
| Ozan Tüysüz           |       | Şikayet Girişi                     |                              |                                     |                              |                                 |                  |
| 8an Girlş: 10.12.2016 | 11:53 | 0                                  |                              |                                     |                              |                                 |                  |
| 🕼 THH Başvuru         | *     | 1. Adımı<br>Şikayet Eden Bilgileri | 2. Adım<br>Avultat İşlemleri | 3. Adım<br>Şikayet Edilen Bilgileri | 4. Adım<br>Şikayet Bilgileri | 5. Adım<br>Uyuşmazlık Belgeleri | 6. Adım<br>Sonuç |
| 🕼 Başvuru Sorguları   | •     | 1. Adım Şikayet Eden Bilgileri     |                              |                                     |                              |                                 |                  |
| 🕼 Gündem İşlemleri    | •     |                                    | Tüketici Satici Sağlayıcı    |                                     |                              |                                 |                  |
| 🕜 Bağımsız Yazışmalar | •     | TC Kimlik No                       | To valandağı () Tabancı      |                                     |                              | Sorgula                         |                  |
| 🖉 THH Tanımlama       | •     | Ad                                 |                              |                                     |                              |                                 |                  |
| 🕼 Şablon Yönetimi     | v     | Soyad                              |                              |                                     |                              |                                 |                  |
|                       |       | Adres                              |                              |                                     |                              |                                 |                  |
|                       |       | Tebligat Adresi                    |                              |                                     |                              |                                 |                  |
|                       |       | Teblinat İl                        | Lütten hir il seciniz        |                                     |                              | ,                               |                  |
|                       |       | Tebligat İlçe                      | Lütfen bir ilçe seçiniz.     |                                     |                              | /                               |                  |
|                       |       |                                    |                              |                                     |                              |                                 |                  |
|                       |       |                                    | Kaydet                       |                                     |                              |                                 |                  |
|                       |       |                                    |                              |                                     |                              |                                 |                  |
|                       |       |                                    |                              |                                     |                              |                                 | Ônceki Sonraki   |

## **3- THH BAŞVURU**

Raportörler, Tüketici Hakem Heyetlerine Tüketicilerin elden getirmiş oldukları başvuruları THH Başvuru Yeni Başvuru' dan (6 aşamalı) sisteme kaydedeceklerdir. Tüketici Hakem Heyetlerinde yoğunluk durumlarında THH Başvuru Hızlı Başvuru (2 aşamalı) sayfasından da başvuru kaydı yapılabilecektir.

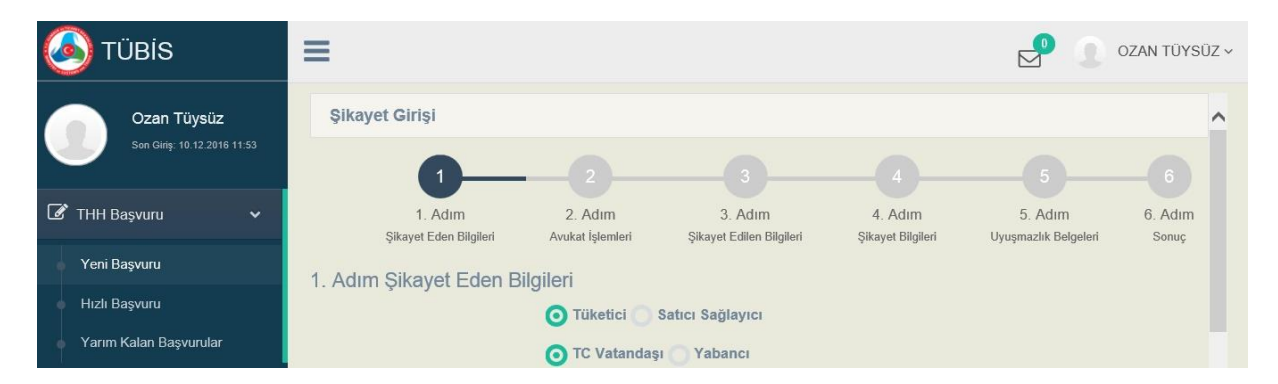

Tamamlanmamış Yeni Başvurulara ve tamamlanmış Hızlı Başvurulara, Yarım Kalan Başvurulardan ulaşılacaktır.

## 3.1. Yeni Başvuru

Yeni Başvuru; Şikayet Eden Bilgileri, Avukat İşlemleri, Şikayet Edilen Bilgileri, Şikayet Bilgileri Uyuşmazlık Belgeleri ve Sonuç bölümlerinden oluşmaktadır.

## 3.1.1. Şikayet Eden Bilgileri

**T.C.li Tüketici Başvurusu:** T.C. numarasına sahip olan tüketicilerin başvuru kayıtlarında (tüketici ve T.C. Vatandaşı yuvarlakları seçili olacaktır.) Şikayet Edenin T.C. numarası girilip, sorgulama tuşuna basıldıktan sonra Mernis'ten güncel kimlik ve adres bilgileri getirilecektir. Mernis'ten gelen kimlik ve adres bilgileri Şikayet Eden formundaki ad, soyad, adres, il, ilçe alanlarına kendiliğinden doldurulacaktır. Tüketici, Mernis'teki yerleşim yeri adresinde başka bir adrese karar formunu tebliğ edilmesini istemesi durumunda Tebligat bilgileri bölümünde (adres, il ve ilçe alanları) gerekli değişiklikler yapılabilecektir.

| =                              |                                  |                                          |                              | P                                    | OZAN TÜYSÜZ           |
|--------------------------------|----------------------------------|------------------------------------------|------------------------------|--------------------------------------|-----------------------|
| 1. Adım<br>şkayet Con Bigter   | 2<br>2. Adım<br>Avukat İşlemleri | 3<br>3. Adım<br>şikayet Editen Bilgileri | 4. Adım<br>Şıkayet Bişgileri | 5<br>5. Adım<br>Uyuşmazlık Belgeleri | 6<br>6. Adım<br>sonuş |
| 1. Adım Şikayet Eden Bilgileri | 👩 Tüketici 🦳 Satıcı Sağı         | ayıcı                                    |                              |                                      |                       |
|                                | TC Vatandaşı 🔿 Yaba              | nci                                      |                              |                                      |                       |
| TC Kimlik No                   |                                  |                                          |                              | Sorgula                              |                       |
| Ad                             |                                  |                                          |                              |                                      |                       |
| Soyad                          |                                  |                                          |                              |                                      |                       |
| Adres                          |                                  |                                          |                              |                                      |                       |
| Tebligat Adresi                |                                  |                                          |                              |                                      |                       |
| Tebligat İl                    | Lütfen bir il seçiniz.           |                                          | Ý                            |                                      |                       |
| Tebligat İlçe                  | Lütfen bir ilçe seçiniz.         |                                          | ~                            |                                      |                       |
|                                | Kavdet                           |                                          |                              |                                      |                       |
|                                |                                  |                                          |                              |                                      |                       |
|                                |                                  |                                          |                              |                                      |                       |
|                                |                                  |                                          |                              | C                                    | Sonraki               |

Yukardaki elektronik formadaki alanlar doldurulduktan sonra Kaydet ve Sonraki tuşuna basılarak bir sonraki adıma geçilecektir. Kaydet yapılmadan Sonraki tuşuna basıldığı takdirde ilgili Yeni Başvuru Yarım Kalan Başvurular bölümüne düşmeyecektir.

Yabancı Uyrukluların Başvuru Kaydı: T.C. numarasına sahip olamayan Yabancı Uyruklu tüketicilerin başvuru kayıtlarında (tüketici ve yabancı yuvarlakları seçili olacaktır.) şikayet edenin pasaportID, ülke, ad, soyad ve adres bilgileri aşağıdaki elektronik formdaki alanlara işlenecektir.

| =                                |                                                     |                          |                   |                      | OZAN TÜYSÜZ    |
|----------------------------------|-----------------------------------------------------|--------------------------|-------------------|----------------------|----------------|
| 1. Adım                          | 2<br>2. Adım                                        | 3. Adım                  | 4. Adim           | 5<br>5. Adım         | 6<br>6. Adım   |
| şikayet Eden Bilgiler            | Avukat iplemlert                                    | Şikayet Edilen Bilgileri | Şikayet Bilgileri | Uyuşmazlık Belgeleri | Sanuç          |
| r. Adını şırkayet Lacır Diiginen | 💽 Tüketici 🕥 Satıcı Sağla<br>🔵 TC Vatandaşı 💽 Yaban | iyici<br>ici             |                   |                      |                |
| Pasaport No                      | Lottes bis Ottes excision                           |                          |                   |                      |                |
| Uike                             | Lutien bir Oike seçiniz.                            |                          | ~                 |                      |                |
| Soyad                            |                                                     |                          |                   |                      |                |
| Adres                            |                                                     |                          |                   |                      |                |
|                                  | Kaydet                                              |                          |                   |                      |                |
|                                  |                                                     |                          |                   |                      |                |
|                                  |                                                     |                          |                   |                      |                |
|                                  |                                                     |                          |                   |                      |                |
|                                  |                                                     |                          |                   | C                    | Dnceki Sonraki |

Yukardaki elektronik formadaki alanlar doldurulduktan sonra Kaydet ve Sonraki tuşuna basılarak bir sonraki adıma geçilecektir. Kaydet yapılmadan Sonraki tuşuna basıldığı takdirde ilgili Yeni Başvuru Yarım Kalan Başvurular bölümüne düşmeyecektir.

<u>Satıcı ve Sağlayıcı Başvuruları:</u> Satıcı ve Sağlayıcıların tüketicileri şikayet etmesi durumunda Satıcı ve Sağlayıcı bilgileri (Satıcı ve Sağlayıcı yuvarlağı seçili olacaktır.) Firma Seç tuşuna basılarak ESBİS, MERSİS ve Maliye Servislerinden ünvan, T.C. numarası (esnaflar için), Vergi numarası, MERSİS numarası sorgulanarak ilgili servislerdeki güncel bilgiler getirilecektir.

| Lütfen bir il seçiniz. |                      | ~       | Lütfer | n bir ilçe seçiniz.  | $\checkmark$ |      |     |     |         |          |
|------------------------|----------------------|---------|--------|----------------------|--------------|------|-----|-----|---------|----------|
| ile O<br>Başlayan      | Tc No/Vergi No<br>No | /Mersis | 0      | Sık<br>Kullanılanlar |              |      |     |     | Sorgula | Yeni Kay |
| FIRMA TIPI             | UNVAN/AD             | VERG    | i NO   | TC NO/MERSIS NO      | ADRES        | İLÇE | ÎL. | TEL | FAKS    | DURUM    |
|                        |                      |         |        |                      |              |      |     |     |         |          |
|                        |                      |         |        |                      |              |      |     |     |         |          |
|                        |                      |         |        |                      |              |      |     |     |         |          |
|                        |                      |         |        |                      |              |      |     |     |         |          |

Sorgulamada gelen firmalardan doğru olanı Seç tuşuna basılarak seçildikten sonra ilgili alanlara getirilecektir. Sonrasında Kaydet ve Sonraki tuşuna basılarak bir sonraki adıma geçilecektir. Kaydet yapılmadan Sonraki tuşuna basıldığı takdirde ilgili Yeni Başvuru Yarım Kalan Başvurular bölümüne düşmeyecektir.

## **3.1.2.** Avukat Bilgileri (Varsa)

Tüketiciler kendilerini Tüketici Hakem Heyetlerinde Avukat ile temsil ettirmeleri durumunda ilgili avukatın veya avukatların bilgileri bu bölümde işlenecektir.

| TÜBİS                                      | =                                 |                             |                                     |                             | P 1                             | OZAN TÜYSÜ.      |
|--------------------------------------------|-----------------------------------|-----------------------------|-------------------------------------|-----------------------------|---------------------------------|------------------|
| Ozan Tüysüz<br>Bon Ciriş: 10.12.2016 12:55 | 1. Adım<br>Şitayet Eden Bilgileri | 2. Adım<br>Avukat İşlemleri | 3. Adım<br>Şikayet Edilen Bilgileri | 4. Adım<br>Şikayet Bigileri | 5. Adım<br>Uyuşmazlık Belgeleri | 6. Adım<br>Sonuç |
| 🕼 THH Başvuru 🗸 🗸                          | 2.Adım Avukat İşlemleri           |                             |                                     |                             |                                 |                  |
| Yeni Başvuru                               | TC Kimlik No                      |                             |                                     |                             | Sorgula                         |                  |
| Hızlı Başvuru<br>Yarım Kalan Başvurular    | Ad                                |                             |                                     |                             |                                 |                  |
| 🕑 Başvuru Sorguları 🗸 🗸                    | Soyad<br>Tebligat Adresi          |                             |                                     |                             |                                 |                  |
| 🕼 Gündem İşlemleri 🛛 🗸                     | TARGET                            | Litten bir il eseini        |                                     |                             |                                 |                  |
| 🕑 Bağımsız Yazışmalar 🗸 🗸                  | Tebligat İlçe                     | Lütfen bir ilçe seç         | siniz.                              | ~                           |                                 |                  |
| 🕑 THH Tanımlama 🗸 🗸                        | ÷                                 |                             |                                     |                             |                                 |                  |
| 🕜 Şablon Yönetimi 🗸 🗸                      |                                   | Kaydet                      | <u>v</u>                            |                             |                                 |                  |
|                                            |                                   | -                           | Avukat Adı                          |                             |                                 |                  |
|                                            |                                   | Kayıt bulunamadı.           |                                     |                             |                                 |                  |
|                                            |                                   | No data to pagina           | te 🕐 🕑                              | Sayfa Satir Sayisi 10 *     |                                 |                  |
|                                            |                                   |                             |                                     |                             |                                 |                  |
|                                            |                                   |                             |                                     |                             | Öncek                           | i Sonraki        |

Avukat T.C. numarası ile kimlik bilgileri Mernis'ten getirildikten sonra Tebligat Adresi, Tebligat İl ve İlçe alanları raportör tarafından bu alanlara girilecektir. Sonrasında Kaydet tuşuna basılarak Avukat Bilgileri listeye eklenecektir. Sonraki tuşuna basılarak Şikayet Edilen Bilgileri bölümü getirilecektir. Avukatsız başvurularda bu bölüm doğrudan Sonraki tuşuna basılarak atlanacaktır.

## 3.1.3. Şikayet Edilen Bilgileri

<u>Satıcı ve Sağlayıcı:</u> Şikayet Edilen Satıcı ve Sağlayıcı olduğu durumlarda (Satıcı ve Sağlayıcı yuvarlağı seçili olacaktır.) Firma Seç tuşuna basılarak ESBİS, MERSİS ve Maliye Servislerinden ünvan, T.C. numarası (esnaflar için), vergi numarası, mersis numarası sorgulanarak ilgili servislerdeki güncel bilgiler getirilecektir.

| īrma Sorgulama         |                      |           |                      |       |      |     |     |         |            |
|------------------------|----------------------|-----------|----------------------|-------|------|-----|-----|---------|------------|
| Lütfen bir il seçiniz. |                      | Lütf      | en bir ilçe seçiniz. |       |      |     |     |         |            |
| ) ile O<br>Başlayan    | Tc No/Vergi No<br>No | /Mersis 🔿 | Sık<br>Kullanılanlar |       |      |     |     | Sorgula | Yeni Kayıt |
| FIRMA TIPI             | UNVAN/AD             | VERGÍ NO  | TC NO/MERSIS NO      | ADRES | İLÇE | ÎL. | TEL | FAKS    | DURUM      |
|                        |                      |           |                      |       |      |     |     |         |            |
|                        |                      |           |                      |       |      |     |     |         | Кара       |

<u>**Tüketici:**</u> Şikayet Edilen Bilgileri Tüketici olması durumunda (Tüketici yuvarlağı seçili olacaktır.) Şikayet Edilenin T.C. numarası girildikten sonra sorgulama tuşuna basıldıktan sonra Mernis'ten güncel kimlik ve adres bilgileri getirilecektir. Mernis'ten gelen kimlilk ve adres bilgileri Şikayet Eden formundaki ad, soyad, adres, il, ilçe alanlarına kendiliğinden doldurulacaktır. Firmanın kayıtları ile tüketicinin Mernis'teki yerleşim yeri adresi farklı olması durumunda ilgili alanlar Tebligat Bilgileri Bölümüne işlenerek (adres, il ve ilçe alanları) gerekli değişiklikler yapılabilecektir. Şikayet Edilenin T.C. numarasına sahip olmayan tüketiciler olması durumunda Yabancı yuvarlağı kullanılacaktır.

| 3. Adım Şikayet Edilen Bilgileri |                               |                |
|----------------------------------|-------------------------------|----------------|
|                                  | 🗿 Tüketici 🕥 Satıcı Sağlayıcı |                |
|                                  | O TC Vatandaşı 🕜 Yabancı      |                |
| TC Kimlik No                     |                               | Sorgula        |
| Ad                               |                               |                |
| Soyad                            |                               |                |
| Adres                            |                               |                |
| Tebligat Adresi                  |                               |                |
| Tebligat İl                      | Lütfen bir il seçiniz.        |                |
| Tebligat İlçe                    | Lütfen bir ilçe seçiniz.      |                |
| ŝ.                               |                               |                |
|                                  | Kaydet                        |                |
|                                  |                               |                |
|                                  |                               |                |
|                                  |                               |                |
|                                  |                               | Önceki Sonraki |
|                                  |                               |                |

Tüm alanlar doldurulduktan sonra kaydet butonuna basılarak Sonraki tuşuna basılarak Şikayet Bilgileri adımına gidilecektir.

## 3.1.4. Şikayet Bilgileri

Sektör, Alt Sektör, Mal veya Hizmet, Şikayet Tarihi, Talep Türü, Şikayetin Konusu, Şikayet Türü ve Şikayet Alt Türü alanları bu bölümde zorunlu olarak girilecektir. Fatura Tarihi ve Fatura Numarası alanları bu bölümde varsa girilecektir.

| 0                                 |                             | 3                                     |                              | 6                               | _6               |
|-----------------------------------|-----------------------------|---------------------------------------|------------------------------|---------------------------------|------------------|
| 1. Adım<br>Şikayet Eden Bilgileri | 2. Adım<br>Avukat işlemleri | 3. Adımı<br>Şikayet Edileri Bilgileri | 4. Adım<br>Şikayet Bilgileri | 5. Adım<br>Uyuşmazlık Belgeleri | 6. Adım<br>Sonuç |
| 4. Айнн үлхдусан конизи           |                             |                                       |                              |                                 |                  |
| Sektör                            | Lütfen bir değer seçiniz.   |                                       | ~                            | *                               |                  |
| Alt Sektör                        | Lütfen bir değer seçiniz.   |                                       | ×                            | *                               |                  |
| Mal veya Hizmet                   | Lütfen bir değer seçiniz.   |                                       | ~                            | *                               |                  |
| Fatura Tarihi                     | 10/12/2016                  |                                       |                              |                                 |                  |
| Fiş/Fatura No                     |                             |                                       |                              |                                 |                  |
| Uyuşmazlık Tutarı                 | 0                           |                                       |                              | *                               |                  |
| Talep Türü                        | Lütfen bir değer seçiniz.   |                                       | ~                            | *                               |                  |
| Şikayetin Konusu                  |                             |                                       |                              | *                               |                  |
|                                   |                             |                                       |                              |                                 |                  |
| Şikayet Türü                      | Lütfen bir değer seçiniz.   |                                       | ~                            | *                               |                  |
| Şikayet Alt Türü                  | Lütfen bir değer seçiniz.   |                                       | ~                            | *                               |                  |
|                                   | Kaydet                      |                                       |                              |                                 |                  |
|                                   |                             |                                       |                              |                                 |                  |
|                                   |                             |                                       |                              | Ōnce                            | ki Sonraki       |

Bu bölümdeki alanlar doldurulduktan sonra Kaydet ve sonrasında Sonraki tuşlarına basılarak bir sonraki adıma ilerlenecektir.

## 3.1.5. Uyuşmazlık Belgeleri

Bu bölümde tarayıcı kullanılarak Uyuşmazlığın Belgeleri (Dilekçe, Fatura, Fiş veya Makbuz, Sözleşme, Ekstre, Servis Fişi ve vb.) sisteme yüklenecektir.

| Şikayet Girişi                    |                               |                                     |                              |                                 |                  |
|-----------------------------------|-------------------------------|-------------------------------------|------------------------------|---------------------------------|------------------|
| <b>0</b>                          | 2                             | 3                                   |                              |                                 | 6                |
| 1. Adım<br>Şikayet Eden Bilgileri | 2. Adım<br>Avukat İşlemleri   | 3. Adım<br>Şikayet Edilen Bilgileri | 4. Adım<br>Şikayet Bilgileri | 5. Adım<br>Uyuşmazlık Belgeleri | 6. Adım<br>Sonuç |
| Adım Uyuşmazlık Belgesi Yükleme   |                               |                                     |                              |                                 |                  |
| Belge Türü                        | Başvuruya İlişkin Belg        | eler                                | ~                            |                                 |                  |
| Dosya Yükle                       | Dosya seçmek için tıklayınız. | Seç                                 |                              |                                 |                  |
|                                   | Kaydet                        |                                     |                              |                                 |                  |
|                                   | Dosya Adı                     | YüklenmeTarihi                      | Önizleme                     |                                 |                  |
|                                   | Kayıt bulunamadı.             |                                     |                              |                                 |                  |
|                                   | No data to paginate           | • •                                 | Sayfa Satır Sayısı 10 *      |                                 |                  |
|                                   |                               |                                     |                              |                                 |                  |
|                                   |                               |                                     |                              | Ön                              | ceki Sonraki     |

Dosya Seç ile bilgisayardaki taranmış dosya sisteme yüklendikten sonra Kaydet tuşuna basılarak tabloya eklenecektir. Daha sonra Sonraki tuşuna basılarak Sonuç adımına ilerlenecektir.

## 3.1.6. Sonuç

**Gündem Durumu ve Gündem Alanları:** Bu bölümde dosya eğer ileriki tarihli Gündemler seçilerek Gündeme atanması isteniyorsa, ilgili gündem listeden seçilmelidir. Özellikle Görevsizlik ve Yetkisizlik, Başvuruda Eksiklik ve Mükerrer Başvuru durumları olan dosyalar en yakın gündeme bu bölümde atılabilir.

## Ön Karar

Normal Başvuru: Olağan dosya işlemleri yapılacak dosyalarda bu yuvarlak seçilecektir.

<u>Adres ve Tüketici İşlemine Göre Görevsizlik ve Yetkisizlik:</u> Uyuşmazlık bedelleri ile adres ve tüketici işleminin gerçekleştiği yer ilgili tüketici hakem heyetinin sınırları içerisinde değilse veya konu 6502'deki tüketici işleminin kapsamı içerisinde değilse bu yuvarlak seçilecektir.

**Başvuruda Eksiklik:** Bir dosyanın olağan işlemlerinin yapılması için gerekli koşulları sağlanmıyorsa bu yuvarlak seçilecektir.

<u>Mükerrer Başvuru:</u> Daha önceden aynı tüketici hakem heyetine veya başka tüketici hakem heyetleri aynı uyuşmazlıkla alakalı başvuruda bulunulmuş ise bu seçenek seçilecektir.

**Kaydet ve Savunma Yaz:** Eğer hem başvurunun kaydının yapılması hem de karşı taraftan savunma istenmesi gerekiyorsa ön karar Normal Başvuru yuvarlağı seçilerek, Kaydet ve Savunma Yaz tuşu tıklanmalıdır. Bu bölümde dosya eğer ileriki tarihli Gündeme atanmak isteniyorsa, gündeme ata ve kaydet tuşuna tıklanmalıdır.

**Kaydet:** Sonuç bölümünde eğer dosya sadece ilgili THH'de işleme alınmak isteniyorsa Ön Karar yuvarlaklarında uygun olanı seçilerek ve Kaydet tuşuna basılarak kayıt altına alınmış olunur. Kayıt sonrasında başvuru dosya numarası almış olacaktır. Bu bölüm kaydetme işlemi yapılmadan ilgili tüketicinin diğer tüketici hakem heyetlerine aynı uyuşmazlıkla alakalı başvurudan bulunup bulunmadığının aynı sayfada bulunan Geçmiş Başvurular başlığının altından incelemesi yapılabilir.

| -               |                        |                                                                                                    |                             |                       |                              |                                      |                  |
|-----------------|------------------------|----------------------------------------------------------------------------------------------------|-----------------------------|-----------------------|------------------------------|--------------------------------------|------------------|
|                 |                        |                                                                                                    |                             |                       |                              |                                      |                  |
| 1.<br>Şikayet t | Adım<br>Eden Bilgileri | 2. Adım<br>Avukat İşlemleri                                                                                    | 3. Adım<br>Şikayet Edilen I | n<br>Bilgflerf        | 4. Adım<br>Şikayet Bilgileri | 5. Adım<br>Uyuşmazlık Belgeleri      | 6. Adım<br>Sonuç |
| Adum Sonuc      |                        |                                                                                                    |                             |                       |                              |                                      |                  |
| Sondy.          |                        |                                                                                                    |                             | -                     | DRO                          | BACTIT: -                            |                  |
| Gündem          | Gündeme Atanm          | amış                                                                                                    |                             |                       | 440                          |                                      |                  |
| Durumu          |                        |                                                                                                    |                             |                       |                              |                                      | -                |
|                 |                        |                                                                                                    |                             |                       |                              |                                      |                  |
| Gündem          | Lütfen bir gün         | ~                                                                                                    |                             |                       |                              | 1                                    |                  |
|                 |                        |                                                                                                    |                             |                       |                              | 1                                    |                  |
|                 |                        |                                                                                                    |                             |                       |                              |                                      |                  |
| Ön Karar        | <li>Normal Başvu</li>  | arta                                                                                                    |                             | 1                     | ILCE TÜKETICI HAR            | U FORMU<br>IEM HEVETI-I BAŞKANLIĞINA |                  |
|                 | Adres ve Tük           | etici İşlemine                                                                                                 |                             | in a start we maked   |                              |                                      |                  |
|                 | Göre Görevsizlik       | Yetkisizlik                                                                                                    |                             | BASVERU NUMARASE      | -                            |                                      |                  |
|                 | Başvuruda Ek           | siklik                                                                                                    |                             | BASYURU SAHIBININ I   | di.cit.est                   | +                                    |                  |
|                 | Milkerer Par           | and a second second second second second second second second second second second second second second second |                             | AduConan              | OZAN TÜYSÜZ                  |                                      |                  |
|                 | Mukerrer baş           | vuru                                                                                                    |                             | nagement samples to b | LETTS M BLOLLES              |                                      |                  |
|                 |                        |                                                                                                    |                             | Ta Tage               |                              |                                      |                  |
|                 |                        |                                                                                                    |                             | Talaba Busiess        |                              |                                      |                  |
|                 | Kay                    | det                                                                                                    |                             | Elektronik Posts      |                              |                                      |                  |
|                 |                        |                                                                                                    |                             | SEKAVET EDILEN BILG   | aturnat                      | 1                                    |                  |
|                 | Gundeme At             | a see Kasedet                                                                                                  |                             | AdsUnvans             |                              |                                      |                  |
|                 | Cristian Par           |                                                                                                    |                             | Adreal                |                              |                                      |                  |
|                 | -                      |                                                                                                    |                             | Infigues              | AYDINEFELER                  | · · · · · · ·                        |                  |
|                 | Kaydet ve Sa           | wunma Yaz                                                                                                    |                             | Teleforsi             | D111111111                   |                                      |                  |
|                 | 6                      |                                                                                                    |                             |                       | Management                   |                                      |                  |
|                 |                        |                                                                                                    |                             | UVUSMAZLIK KONUSI     | UNA ILISKIN BILGILER         |                                      |                  |
|                 |                        |                                                                                                    |                             | Upugmasis Bedell      | 11 TL                        |                                      |                  |
| Geçmiş E        | laşvurular             |                                                                                                    |                             | Uyugmatik Konusu      | danama                       |                                      |                  |
|                 |                        |                                                                                                    |                             |                       |                              |                                      |                  |
| Şikayet Tari    | hi Sikayet Edilen      | Uyuşmazlık Tutarı                                                                                              | Hakem Heyeti E              |                       |                              |                                      |                  |
|                 |                        |                                                                                                    | CANIFAXA ILCT               | 10                    |                              |                                      |                  |
|                 | DENIERAE               |                                                                                                    | CONVOLATING                 |                       |                              |                                      |                  |

## 3.2. Hızlı Başvuru

THHlerde basvuru voğunluğu olustuğun dönemlerde dosya tarih sayısı olusturulmak istendiği bu bölüm THHlerde oluşabilecek kuyrukların önüne geçecektir. Bu bölümde Şikayet Eden Bilgileri ve Uyuşmazlıkla alakalı belgelerin sisteme taranıp yüklenmesi işlemi gerçekleştirilecektir. Bu bölümden yapılan başvurulara Yarım Kalan Başlığının altından ulaşılacaktır.

## **3.3. Yarım Kalan Başvurular**

Yeni Başvuru İşlemi gerçekleştirilirken yarım kalan başvurular ile Hızlı Başvurular başlığından gerçekleşen başvurular bu bölüme aktarılmaktadır. Bu bölümden gelen tablodaki başvuruların Başvuru İşlemlerine tıklanarak ilgili dosyanın kalan adımlarının tamamlanması gerçekleştirilir.

#### Savunması Yazılmayanlar Karar/Dosya Numarasına Göre Şikayet Başlangıç Tarihi = Şikayet Bitiş Tarihi = Karar Başlangıç Tarihi 旨 Karar Bitiş Tarihi = Adı/Ünvanı TCKN / Vergi Numarası Karar Durumu Lütfen bir değer seçiniz. V Şikayet Türü Lütfen bir değer seçiniz. V Sorgula Şikayet Numarası Şikayet Tarihi Şikayet Eden Şikayet Edilen Uyuşmazlık Bedeli Başvuru Durumu Tarihçe Raportör İşlemleri Uyuşmazlık Belgeleri 9 ARALIK GÜNDEME 2500 TL 2016-0050-1 向 R. 2016 CUMA AUNDI

## 4- BAŞVURU SORGULARI

## 4.1. Yeni Kayıtlar

İnternet üzerinden yapılan tüketici başvuruları ve evrak ile THHlere yapılan başvuruların kayıtlarına bu bölümden ulaşılacaktır.

## 4.1.1. İnternet Başvuruları

İnternet Üzerinden yapılan başvurulara bu bölümden ulaşılacaktır.

## 4.1.2. Evrak ile Başvuru

Evrak ile yapılan başvurulara bu bölümden ulaşılacaktır.

## 4.2. İşleme Alınanlar

## 4.2.1. Savunmaya Cevap Verenler

İlgili THH'de olup, Şikayet Edilen taraftan savunması dosyasına işlenmiş dosyaların listesine bu bölümden ulaşılacaktır.

## 4.2.2.Savunmaya Cevap Vermeyeneler

İlgili THH'de olup, dosyanın güncel durumunda savunması istenmiş ancak savunması gelmemiş başvuruların listesine bu bölümden ulaşılacaktır. Eğer ilgili başvuru dosyasının Savunma Yazısı firmadan geldiği takdirde gelen savunmanın bilgileri ilgili tablodaki Raportör İşlemleri Gelen Yazışmalar bölümü tıklanarak aşağıdaki alanlara doldurularak dosyaya işlenecektir. Bu bölümde girilen savunma metni karar adımındaki Savunma alanının karşısına kendiliğinden getirilecektir. Sonrasında Kaydet tuşuna basılarak ilgili dosyanın savunma yazısı ilgili dosyanın gelen yazışmalar tablosuna eklenecektir.

## 4.2.3. Savunması Yazılmayanlar

İlgili THH'de olup, dosyanın güncel durumunda herhangi bir işlem yapılmamış başvurulara bu bölümden ulaşılacaktır. Bu alandan gelen tablodaki başvuruların Raportör İşlemleri alanına tıklanarak ilgili dosyanın Raportör İşlemleri (Başvuru Bilgileri, Giden Yazışmalar, Gelen Yazışmalar, Gündem İşlemleri, Karar) başlıklarına geçiş yapılacaktır. İlgili dosyanın Giden Yazışmalar Başlığının altından Bilgi ve Belge İsteme Yazısı seçilerek Giden Yazışmanın ilgili alanlarının kendiliğinden doldurulması sağlanacaktır. Sonrasında Kaydet tuşuna basılarak ilgili giden yazışma ilgili dosyanın giden yazışmalar tablosuna eklenecektir.

## 4.3. Bilirkişi İşlemleri

## 4.3.1. Bilirkişi görüşü istenenler

İlgili THH'de olup, dosya ile ilgili Bilirkişi Görüşüne ihtiyaç duyulup, Bilirkişi Görüşü İsteme Yazısı dosyadan oluşturulmuş olan dosyaların listesine bu bölümden ulaşılacaktır.

## 4.3.2. Bilirkişi görüşü gelenler

İlgili THH'de olup, dosya ile ilgili Gelen Bilirkişi Görüşü dosyasına işlenmiş olan dosyaların listesine bu bölümden ulaşılacaktır.

## 4.4. Karara Bağlananlar

## 4.4.1. Lehte

İlgili THH'de görüşülüp, THH kararının Tüketici lehinde verilmiş olduğu dosyaların listesine bu bölümden ulaşılacaktır.

## 4.4.2. Aleyhte

İlgili THH'de görüşülüp, THH kararının Tüketici aleyhinde verilmiş olduğu dosyaların listesine bu bölümden ulaşılacaktır.

## 4.4.3. Görevsizlik

İlgili THH'de görüşülüp, THH kararının Görevsizlikle sonuçlandığı dosyaların listesine bu bölümden ulaşılacaktır.

## 4.4.4. Reddedilenler

İlgili THH'de görüşülüp, THH kararının reddedildiği dosyaların listesine bu bölümden ulaşılacaktır.

## 5- Dosya İşlemleri

## 5.1. Giden Yazışmalar

## 5.1.1. Savunma İsteme Yazısı

İlgili dosyanın Giden Yazışmalar Başlığının altından Bilgi ve Belge İsteme Yazısı seçilerek Giden Yazışmanın ilgili alanlarının kendiliğinden doldurulması sağlanacaktır. Sonrasında Kaydet tuşuna basılarak ilgili giden yazışma ilgili dosyanın giden yazışmalar tablosuna eklenecektir.

| Raportör İşlemleri  |                                       |                                 |                                  |               |         |
|---------------------|---------------------------------------|---------------------------------|----------------------------------|---------------|---------|
| 0                   | 2                                     | 3                               |                                  | 4             | 6       |
| 1. Adım             | 2. Adım                               | 3. Adım                         |                                  | 4. Adım       | 5. Adım |
| Şikayet Bilgileri   | Giden Evraklar                        | Gelen Evraldar                  | Gor                              | dem İşlemleri | Karar   |
| Adım Giden Evraklar |                                       |                                 |                                  |               |         |
| Giden Yazışma Tipi  | Bilgi ve Belge İsterne Yazısı         | ~                               | *                                |               |         |
| Konusu              | 2016-2343- nolu savunma talebi        |                                 |                                  |               |         |
| Başlığı             |                                       |                                 |                                  |               |         |
|                     |                                       |                                 |                                  |               |         |
| İlgisi              | 9 Aralık 2016 Cuma tarihli tüketici o | dilelkçesi                      |                                  |               |         |
| Yazısı              | is                                    | imli tüketiciden alınan şikayet | dilekçesinin fotokopisi ektedir. |               |         |
| Eki                 | Şikayet dilekçesi ve ekleri           |                                 |                                  |               |         |
| Dağıtım             |                                       |                                 |                                  |               |         |
| Başkan              |                                       |                                 |                                  |               |         |
| Raportör            | OZAN TÜYSÜZ                           |                                 |                                  |               |         |
|                     |                                       |                                 |                                  |               |         |
|                     | Kaydet Önizleme                       |                                 |                                  |               |         |
|                     |                                       |                                 |                                  |               |         |
| Yazısma Türü        | Evrak Tarihi Sikavet Numarası Savısı  | Baslığı                         |                                  | Raportör      |         |

## 5.1.2. Bilirkişi Görüşü İsteme Yazısı (İhtiyaç Duyulduğunda)

İlgili dosyanın Giden Yazışmalar Başlığının altından Bilirkişi Görüşü İsteme Yazısı seçilerek Giden Yazışmanın ilgili alanlarının kendiliğinden doldurulması sağlanacaktır. Bu bölümde ilgili THH'de kayıtlı olan Bilirkişilerden ilgili dosyaya Bilirkişi atama işlemi yapılabilecektir. Sonrasında Kaydet tuşuna basılarak ilgili giden yazışma ilgili dosyanın giden yazışmalar tablosuna eklenecektir.

| Raportör İşlemleri            |                           |                           |   |                             |                  |
|-------------------------------|---------------------------|---------------------------|---|-----------------------------|------------------|
| 0                             | 2                         |                           |   |                             | 6                |
| 1. Adımı<br>Şikayet Bilgileri | 2. Adım<br>Giden Evraklar | 3. Adım<br>Gelen Evraldar |   | 4. Adım<br>Gündem İşlemleri | 5. Adım<br>Karar |
| Adım Giden Evraklar           |                           |                           |   |                             |                  |
| Giden Yazışma Tipi            | Bilirkişi Görüşü Talebi   | ~                         | * |                             |                  |
| Bilirkişi Ata                 |                           | ~                         |   |                             |                  |
| Konusu                        |                           |                           |   |                             |                  |
| Başlığı                       |                           |                           |   |                             |                  |
|                               |                           |                           |   |                             |                  |
| İlgisi                        |                           |                           |   |                             |                  |
| Yazısı                        |                           |                           |   |                             |                  |
| Eki                           |                           |                           |   |                             |                  |
| Daðatum                       |                           |                           |   |                             |                  |
| Baskan                        |                           |                           |   |                             |                  |
| Raportör                      | OZAN TÜVSÜZ               |                           |   |                             |                  |
| . copies see                  |                           |                           |   |                             |                  |
|                               | Kaydet Önizleme           |                           |   |                             |                  |

## 5.1.3. Şikayet Edenin Karar Üst Yazısı

İlgili dosyanın Giden Yazışmalar Başlığının altından Şikayet Edenin Karar Üst Yazısı seçilerek Giden Yazışmanın ilgili alanlarının kendiliğinden doldurulması sağlanacaktır. Sonrasında Kaydet tuşuna basılarak ilgili giden yazışma ilgili dosyanın giden yazışmalar tablosuna eklenecektir.

## 5.1.4. Şikayet Edilenin Karar Üst Yazısı

İlgili dosyanın Giden Yazışmalar Başlığının altından Şikayet Edilen Bilgi ve Belge İsteme Yazısı seçilerek Giden Yazışmanın ilgili alanlarının kendiliğinden doldurulması sağlanacaktır. Sonrasında Kaydet tuşuna basılarak ilgili giden yazışma ilgili dosyanın giden yazışmalar tablosuna eklenecektir.

## 5.1.5. Vergi Dairesi Yazısı (Tüketici lehinde verilmiş dosyalarda)

İlgili dosyanın Giden Yazışmalar Başlığının altından Vergi Dairesi Yazısı seçilerek Giden Yazışmanın ilgili alanlarının kendiliğinden doldurulması sağlanacaktır. Sonrasında Kaydet tuşuna basılarak ilgili giden yazışma ilgili dosyanın giden yazışmalar tablosuna eklenecektir.

## 5.1.6. Mahkeme Yazısı (Varsa)

Tüketici Mahkemesine intikal eden dosyalarla alakalı, ilgili dosyanın Giden Yazışmalar Başlığının altından Mahkeme Yazısı seçilerek Giden Yazışmanın ilgili alanlarının kendiliğinden doldurulması sağlanacaktır. Sonrasında Kaydet tuşuna basılarak ilgili giden yazışma ilgili dosyanın giden yazışmalar tablosuna eklenecektir.

## 5.2. Gelen Yazışmalar

## 5.2.1. Savunma

Eğer ilgili başvuru dosyasının Savunma Yazısı firmadan geldiği takdirde gelen savunmanın bilgileri ilgili tablodaki Raportör İşlemleri Gelen Yazışmalar bölümü tıklanarak aşağıdaki alanlara doldurularak dosyaya işlenecektir. Bu bölümde girilen savunma metni karar adımındaki Savunma alanının karşısında kendiliğinden getirilecektir. Sonrasında Kaydet tuşuna basılarak ilgili dosyanın savunma yazısı ilgili dosyanın gelen yazışmalar tablosuna eklenecektir.

|                  | dim                         | 2. Adim                                                                                | 3. Adım              | 4. Adim          | 5. Adım |
|------------------|-----------------------------|----------------------------------------------------------------------------------------|----------------------|------------------|---------|
| Şlicayet         | Bilglieri                   | Giden Evraklar                                                                         | Gelen Evraklar       | Gündem (şlemleri | Karar   |
| im Gelen Evrakla | аг                          |                                                                                        |                      |                  |         |
|                  | Gelen Yazışma Tipi          | Savunma                                                                                | ~                    |                  |         |
|                  | İlgili GidenEvrak           | 9.12.2016 15:42:10 - Bilgi ve Belge İs                                                 | teme Yazısı 🗸        |                  |         |
|                  | Özet                        |                                                                                        |                      |                  |         |
|                  |                             |                                                                                        |                      |                  |         |
|                  |                             |                                                                                        |                      |                  |         |
|                  |                             |                                                                                        |                      |                  |         |
|                  |                             |                                                                                        |                      |                  |         |
|                  | Evrak Tarihi                | 11/12/2016                                                                             |                      |                  |         |
|                  | Evrak Tarihi<br>Dosya Yükle | Dosya seçmek için tıklayınız                                                           | Seç                  |                  |         |
|                  | Evrak Tarihi<br>Dosya Yükle | 11/12/2016                                                                             | Seç                  |                  |         |
|                  | Evrak Tarihi<br>Dosya Yükle | 11/12/2016  Dosya segmek için tiklayınız  Kaydet                                       | Seç                  |                  |         |
|                  | Evrak Tarihi<br>Dosya Yükle | 11/12/2016       Dosya seçmek için tiklayınız       Kaydet       Yazışma Türü     Evra | Seç<br>k Tarihi Özet | ō                | nizieme |

## 5.2.2. Bilirkişi Görüşü (Varsa)

Eğer ilgili başvuru dosyasının Bilirkişi firmadan geldiği takdirde gelen savunmanın bilgileri ilgili tablodaki Raportör İşlemleri Gelen Yazışmalar bölümü tıklanarak aşağıdaki alanlara doldurularak dosyaya işlenecektir. Bu bölümde girilen savunma metni karar adımındaki Savunma alanının karşısına kendiliğinden getirilecektir. Sonrasında Kaydet tuşuna basılarak ilgili dosyanın savunma yazısı ilgili dosyanın gelen yazışmalar tablosuna eklenecektir.

|                    |                                     |                                                                             |                                             |         |                             | <b>U</b>         |
|--------------------|-------------------------------------|-----------------------------------------------------------------------------|---------------------------------------------|---------|-----------------------------|------------------|
| 1. A<br>Şikayet    | dım<br>Bilglieri                    | 2. Adım<br>Giden Evraklar                                                   | <ol> <li>Adım<br/>Gelen Evraklar</li> </ol> |         | 4. Adım<br>Gündem İşlemleri | 5. Adır<br>Karar |
| Adım Colon Evrakla | ar                                  |                                                                             |                                             |         |                             |                  |
| Huim Gelen Lviaka  | 1                                   | 100000 ST0057070                                                            |                                             |         |                             |                  |
|                    | Gelen Yazışma Tipi                  | Bilirkişi Raporu                                                            | `                                           | <u></u> |                             |                  |
|                    | İlgili GidenEvrak                   | 9 12 2016 15:42:10 - Bilgi ve Belg                                          | ne İsteme Yazısı                            | ,       |                             |                  |
|                    | CONTRACTOR CONTRACTOR               | 5.12.2010 15.42.10 - Diigi vo Doig                                          | jo lotolillo i deloi                        |         |                             |                  |
|                    | Özet                                | 3.12.2010 13.12.10 - Digi Ye Dag                                            |                                             |         |                             |                  |
|                    | Özet                                |                                                                             |                                             |         |                             |                  |
|                    | Özet                                |                                                                             |                                             |         |                             |                  |
|                    | Özet                                |                                                                             |                                             |         |                             |                  |
|                    | Özet                                | 1                                                                           |                                             |         |                             |                  |
|                    | Özet                                | 1                                                                           |                                             |         |                             |                  |
|                    | Özet<br>Evrak Tarihi                | 1<br>11/12/2016                                                             |                                             |         |                             |                  |
|                    | Özet<br>Evrak Tarihi<br>Dosya Yükle | 0.12.2016 I 0.12.10 - Dirgi 10 Dog                                          | Seç                                         |         |                             |                  |
|                    | Özet<br>Evrak Tarihi<br>Dosya Yükle | 1 11/12/2016                                                                | Seç                                         |         |                             |                  |
|                    | Özet<br>Evrak Tarihi<br>Dosya Yükle | 1 11/12/2016                                                                | Seç                                         |         |                             |                  |
|                    | Özet<br>Evrak Tarihi<br>Dosya Yükle | 1 11/12/2016                                                                | 5eç                                         |         |                             |                  |
|                    | Özet<br>Evrak Tarihi<br>Dosya Yükle | I<br>11/1/12/2016<br>Dosya seçmek için tiklayınız<br>Kaydet<br>Yazışma Türü | Seç<br>Evrak Tarihi                         | Özet    | Önitleme.                   |                  |

## 5.2.3. Gündem İşlemleri

İlgili dosyanın gündeme atanma işlemleri bu bölümden yapılacaktır.

| Raportör İşlemleri           |                                                          |                           |                             |                  |
|------------------------------|----------------------------------------------------------|---------------------------|-----------------------------|------------------|
| 0                            | 2                                                        | 3                         |                             | 5                |
| 1. Adım<br>Şikayet Bilgiteri | 2. Adım<br>Giden Evraklar                                | 3. Adım<br>Gelen Evraklar | 4. Adım<br>Gündem İşlemleri | 5. Adım<br>Karar |
| I. Adım Gündem İşlemleri     |                                                          |                           |                             | 1                |
| Gündem Durumu                | Gündem Tarihi: 24 Aralık 2016 Cuma<br>234234234234 / (7) | artesi - Günd             | emden Çıkar                 |                  |
|                              | Gündem Sayısı: 234234234234                              |                           |                             |                  |
| Ön Karar                     | Normal Başvuru                                           |                           |                             |                  |
|                              | Adres ve Tüketici İşlemine Göre (<br>Başvuruda Eksiklik  | Görevsizlik Yetkisizlik   |                             |                  |
|                              | Mükerrer Başvuru                                         |                           |                             |                  |
|                              | Kaydet                                                   |                           |                             |                  |
|                              |                                                          |                           |                             |                  |
|                              |                                                          |                           |                             | Önceki Sonraki   |
|                              |                                                          |                           |                             |                  |

## 5.2.4. Karar

İlgili dosyanın karar formu bu bölümden hazırlanacaktır.

| <u> </u>                   |                                 |                         |                              |                  |
|----------------------------|---------------------------------|-------------------------|------------------------------|------------------|
| 1. Adam<br>Bitagar Bighart | 2. Adım<br>Satan Dunidar        | 3. Adim<br>Gater Evolor | 4. Adim<br>Satisari spantari | 5. Adim<br>Karar |
| Garan                      |                                 |                         |                              |                  |
| Docys Numeraci             | 2016-2343-                      |                         |                              |                  |
| şikayət Tarihi             | 9.12.2016 15:41:48              |                         |                              |                  |
| şîkayet Konusu             | deneme                          |                         |                              |                  |
| Olayın Özəli               | deneme                          |                         |                              |                  |
| ğıkayət Türü               | Flyat Eliketi                   | ×                       |                              |                  |
| Hüklim şabionu seşimi      | Lütlen bir hüküm şabionu seçin. | <b>v</b> *              |                              |                  |
| Barrumana Özelli           |                                 |                         |                              |                  |
| Incelense ve Gereikge      |                                 |                         |                              |                  |
| Karar                      |                                 |                         |                              |                  |
|                            | Kaydet Ontzierne                |                         |                              |                  |
|                            |                                 |                         |                              |                  |
|                            |                                 |                         |                              |                  |
|                            |                                 |                         |                              |                  |
|                            |                                 |                         |                              |                  |

## 6- Gündem İşlemleri

## 6.1. Gündem Oluştur

İlgili THH'nin THH Toplantıları için oluşturacağı Gündemlerin bilgileri bu bölümden oluşturulacaktır. İlgili THH'ye göre gündem numarası kendiliğinden verilecektir. Gündem tarihi ve Gündeme katılacaklar ile gündemde görüşülecek dosyalar bu bölümden seçilecektir.

| Gündem Oluştur         |              |                    |               |                 |              |                       |               |  |
|------------------------|--------------|--------------------|---------------|-----------------|--------------|-----------------------|---------------|--|
| Gündem Sayısı          | 2016-1       |                    |               | *               | Günd<br>Ta   | lem 07/12/20<br>rihi  | 016           |  |
| Gündeme Katılan Üyeler | MEHMET       | EMRE AYDIN         |               | *               |              |                       |               |  |
|                        | Ba<br>Kaydel | ışvuruları Seç     | başvuru se    | çildi.          |              |                       |               |  |
|                        |              |                    | Gündem Tarihi | Gündem Numarası | Dosya Sayısı |                       |               |  |
|                        | Düzenle      | <u>Gündemi Gör</u> | 07.12.2016    | 2016-1          | 0            | <u>Gündem Listesi</u> | Karar Listesi |  |

## 6.2. Gündem Sorgulama

Geçmiş gündemler ve gündem bilgilerinin (Gündem Listesi, Karar Listesi, Gündem Sayısı ve Tarihi ile Gündemde görüşülen dosyaların listesi) görüntülenme işlemi bu bölümden gerçekleştirilecektir.

| Gündem Sorgulama |                    |               |                 |              |             |
|------------------|--------------------|---------------|-----------------|--------------|-------------|
| Gündem Numarası  |                    |               |                 |              |             |
| Tarihinden       | 11/12/2016         | =             | Tarihine        | 11/12/2016   |             |
| Sorgula          |                    |               |                 |              |             |
|                  |                    | Gündem Tarihi | Gündem Numarası | Dosya Sayısı | Aktif/Pasif |
|                  | Gündemi Gör        | 07.12.2016    | 2016-1          | 0            | EVET        |
|                  | <u>Gündemi Gör</u> | 02.12.2016    | 456567678678    | 1            | EVET        |
|                  | Gündemi Gör        | 24.12.2016    | 234234234234    | 5            | EVET        |

## 7- Bağımsız Yazışmalar

Herhangi dosya ile ilişkilendirilemeyen ancak THHlerinin konusu olan Yazışmaların yapılması, kaydedilmesi ve görüntülenmesi işlemleri bu bölümden gerçekleştirilecektir.

## 7.1. Bağımsız Yazışmalar Giden Yazışmalar

Herhangi bir dosya ile ilişkilendirilemeyen THH Giden Yazışmaları bu bölüm kullanılarak oluşturulacaktır.

## 7.2. Bağımsız Yazışmalar Gelen Yazışmalar

Herhangi bir dosya ile ilişkilendirilemeyen THH Gelen Yazışmalarının bu bölüm kullanılarak gerçekleştirilecektir.

## 7.3. Bağımsız Yazışma Sorgulama

Tarih ve Sayı ile PTT Barkod numarasına göre dosya sorgulama işlemi bu bölümden gerçekleştirilecektir.

## 8- THH Tanımlama

İlgili THH'nin bilgileri ile THH Başkan, Üye, Raportör ve Bilirkişi yetkilendirme işlemleri bu bölüm kullanılarak gerçekleştirilecektir.

## 8.1. THH Bilgisi

İlgili THH'nin telefon, faks, adres bilgilerinde oluşabilecek değişiklikler bu bölümden gerçekleştirilecektir.

| Hakem Heyeti Bilgileri<br>THH Tipi              | il Hakem Heyeti<br>İlçe Hakem Heyeti |   |                                |          |   |   |
|-------------------------------------------------|--------------------------------------|---|--------------------------------|----------|---|---|
| Hakem Heyeti<br>Sabit Telefon<br>E-Posta Adresi | ANKARA TÜKETİCİ İL HAKEM HEY         | * | THH Kodu<br>Faks<br>KEP Adresi | 0050     |   | * |
| it<br>Adres                                     | ANKARA Y                             | * | İlçe<br>İdari Kimlik Kodu      | ALTINDAĞ | ~ | * |
|                                                 | Kaydet                               |   |                                |          |   |   |

## 8.2. Kişi Ekle

İlgili THH'nin Başkan, Üye, Raportör yetkilendirme işlemleri bu bölüm kullanılarak geçekleştirilecektir.

| llanie | a Tanımlama                     |                        |           |         |           |         |                      |                  |              |          |
|--------|---------------------------------|------------------------|-----------|---------|-----------|---------|----------------------|------------------|--------------|----------|
|        | Hakem Heyeti                    | ANKARA TÜKETİCİ İL HAI | ÆM HEYETÍ |         | Üye       | Tipi OA | sil 🚫 Yedek          |                  |              |          |
|        | TC Kimlik No                    |                        |           | Sorgula | Ku        | rum Lüf | fen bir kurum seçin. | Ŷ                |              |          |
|        | Ad                              |                        |           |         | Se        | oyad    |                      |                  |              |          |
|        | E-Posta Adresi                  |                        |           | *       | Kep Ac    | Iresi   |                      |                  |              |          |
|        | Cep Telefonu                    |                        |           |         | 1         | Rolü Ra | portör               | ~                |              |          |
|        | Başlama Tarihi                  | 11/12/2016             | *         |         | Bitiş T   | arihi   | =                    |                  |              |          |
|        | Aktif                           | Evet Hayır     Kaydet  |           |         |           |         |                      |                  |              |          |
| ktif ( | lyeler                          |                        |           |         |           |         |                      |                  |              |          |
|        | Hakem Heyeti                    |                        | Adı       | Soyadı  | Rol       | Kurum   | Cep Telefonu         | Başlangıç Tarihi | Bitiş Tarihi | Üye Tipi |
| eç     | ANKARA TÜKETİCİ İL HAKEM HEY    | еті                    |           |         | RAPORTÓR  | -       |                      | 01.12.2016       |              | ASİL     |
|        | AND A DA TÜRTİCİ İL HARTA ALIDA | r Ti                   |           |         | RADORTOR  | 100     |                      | 01 12 2016       |              | 100      |
| Seç    | ANKARA TÜRETICI IL HAKEM HET    | 211                    |           |         | in ortion | 100     |                      | 01.12.2010       |              | AS       |

## 8.3. Bilirkişi Ekle

İlgili THH'nin Bilirkişi yetkilendirme işlemleri bu bölüm kullanılarak gerçekleştirilecektir.

| și rammaina    |                             |         |            |                         |   |  |
|----------------|-----------------------------|---------|------------|-------------------------|---|--|
| Hakem Heyeti   | ANKARA TÜKETİCİ İL HAKEM HE | уеті    |            |                         |   |  |
| TC Kimlik No   |                             | Sorgula | Uzmanlığı  |                         |   |  |
| Ad             |                             |         | Soyad      |                         |   |  |
| E-Posta Adresi |                             | *       | Kep Adresi |                         |   |  |
| Cep Telefonu   |                             |         | Kurum      | Lütfen bir kurum seçin. | ~ |  |
| Aktif          | O Evet Hayır                |         |            |                         |   |  |
|                | Kended                      |         |            |                         |   |  |
|                | Kayuei                      |         |            |                         |   |  |
| Bilirkişiler   |                             |         |            |                         |   |  |
| Adv            | Sovadi                      | Kunim   | Uzmanlığı  | Cep Telefonu            |   |  |

## 9- Şablon Yönetimi

İlgili THH'nin Giden, Gelen Yazışmaları ile Karar formlarında kullanabileceği hazır şablonların işlemleri bu bölümden gerçekleştirilecektir.

## 9.1. Hüküm Şablonları

İlgili THH'nin THH Kararları yazılırken ihtiyaç duyacağı şablonlar ile ilgili işlemler bu bölümden gerçekleştirilecektir.

| Şablon A  | \di                         |                      |   |   |                              |        |                                                 |               |
|-----------|-----------------------------|----------------------|---|---|------------------------------|--------|-------------------------------------------------|---------------|
| Şablon Tü | irü Lütfen t                | bir değer seçiniz.   | ~ |   |                              |        |                                                 |               |
| Şablon T  | ipi Karar                   |                      | ~ |   |                              |        |                                                 |               |
| İçe       | rik                         |                      |   |   |                              | Lütfen | bir değer sŧ 🗸                                  | Paramete Ekle |
|           |                             |                      |   |   |                              |        |                                                 |               |
|           |                             |                      |   |   |                              |        |                                                 |               |
|           |                             |                      |   |   |                              |        |                                                 |               |
|           |                             |                      |   |   |                              |        |                                                 |               |
|           | İptal                       | Kaydet               |   |   |                              |        |                                                 |               |
|           | İptal                       | Kaydet               |   |   |                              |        |                                                 |               |
|           | İptal                       | Kaydet<br>Sablon Adı |   | 5 | ablon Tūrū                   |        | Şablon Tipi                                     |               |
| Sil       | İptal<br>Düzenle            | Kaydet<br>Sablon Adı |   | 4 | ablon Türü<br>IUKUM          |        | Şablon Tipi<br>FİRMA SAVUNMA                    | SI            |
| Sil       | İptal<br>Düzenle<br>Düzenle | Kaydet<br>Sablon Adı |   |   | ablon Türü<br>IUKUM<br>IUKUM |        | Şablon Tipi<br>FİRMA SAVUNMA<br>İNCELEME VE GER | ISI<br>REKÇE  |

## 9.2. Giden Yazışma Şablonları

İlgili THH'nin Giden Yazışmalarında kullanacağı şablonlar ile ilgili işlemler bu bölümden gerçekleştirilecektir.

| Şablon Adı    |                             |                  |                |
|---------------|-----------------------------|------------------|----------------|
| Giden Yazışma | Lütfen bir değer seçiniz. 🗸 |                  |                |
| Konusu        |                             | Lütfen bir deč 🗸 | Parametre Ekle |
| Başlığı       |                             | Lütfen bir deč 🗸 | Parametre Ekle |
| İlgisi        |                             | Lütfen bir deč 🗸 | Parametre Ekle |
| Yazısı        |                             | Lütfen bir deč 🗸 | Parametre Ekle |
| Eki           |                             | Lütfen bir deč 🗸 | Parametre Ekle |
| Dağıtım       |                             | Lütfen bir deč 🗸 | Parametre Ekle |

## 9.3. Gelen Yazışma Şablonları

İlgili THH'nin Gelen Yazışmalarında kullanacağı şablonlar ile ilgili işlemler bu bölümden gerçekleştirilecektir.

| n Yazışma Şablonları |                               |                                      |
|----------------------|-------------------------------|--------------------------------------|
| Şablon Adı           |                               |                                      |
| Gelen Yazışma        | Lütfen bir değer seçiniz. 🗸 🗸 |                                      |
| İçerik               |                               | Lütfen bir değer se 🗸 Parametre Ekle |
|                      |                               |                                      |
|                      | Kaydet İptal                  |                                      |
|                      | Sablon Adı                    | Şablon Türü                          |
| Sil E                | üzenle BİLİRKİŞİ RAPORU       | BİLİRKİŞİ RAPORU                     |